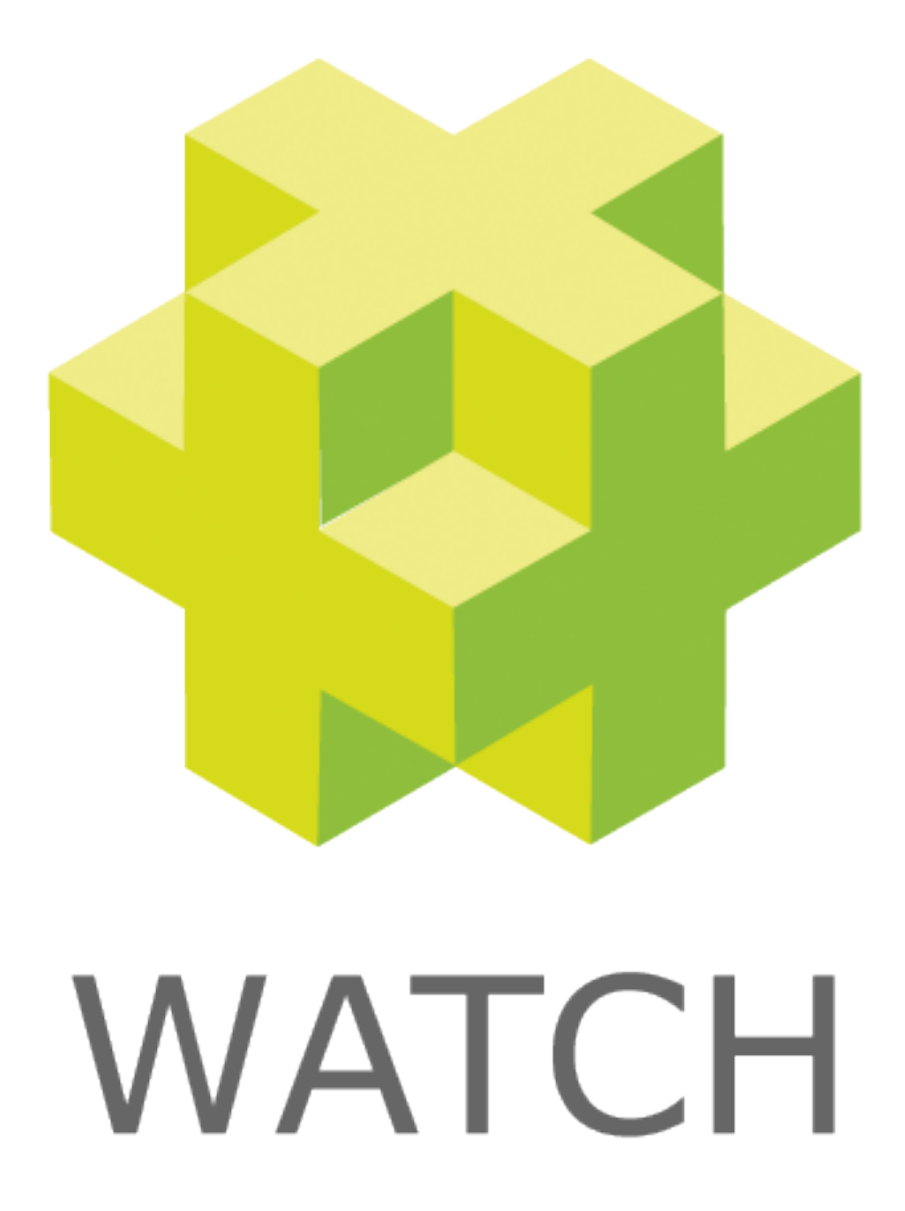

#### Methode 1: Stap voor stap

Auteur:Reint EndendijkVersie:6.1.2Datum:17 okt 2016

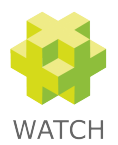

## Methode 1: Stap voor stap

Er zijn twee methodes om facturen te maken. De eerste is via "Facturering > Facturen > Stap voor stap genereren" stap voor stap keuzes te maken die bepalen wat er op de factuur verschijnt. De tweede methode is via batch factureren (Facturering > Facturen > Batch genereren facturen) direct een of meerdere facturen te maken. De eerste methode wordt in dit document beschreven.

### Stap voor stap keuzes

Via de stap-voor-stapmethode moet tijdens het factuurproces een aantal keuzes gemaakt worden om te bepalen wat er uiteindelijk op de factuur verschijnt.

#### Stap 1: Kies een project

De eerste stap is het kiezen van het project waarvoor de factuur gemaakt moet worden.

| Firefox T                                                                         |                                              |
|-----------------------------------------------------------------------------------|----------------------------------------------|
| Facturering > Facturen > Stap voor stap ge +                                      |                                              |
| 🔆 WATCH 🔉 🔁 👬 🗔                                                                   | 🗸 ongefilterd 🗹                              |
| Facturen   Kosten   Rapportages   Communicatie   Beheer   Beheer extra   Instelli | ngen   Help <u>uitloggen TIJN</u>            |
| u bevindt zich hier : Factu                                                       | rering > Facturen > Stap voor stap genereren |
| Maak nieuwe factuur<br>Stap 1: kies een project<br>RIEN_WATCH                     |                                              |
| volgende stap in voorbereiding in lopend v gesloten                               |                                              |

#### Stap 2: Begroot of werkelijk

Vervolgens moet de keuze gemaakt worden voor "begrote uren en begrote kosten" of voor "werkelijke uren en werkelijke kosten". Bij het facturen van fixedpriceprojecten worden de begrote uren en begrote kosten gebruikt. Bij een nacalculatieproject worden de werkelijke uren en werkelijke kosten gebruikt.

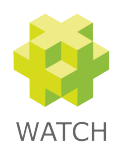

3

| Firefox 🔻                                                               |                                     |                 |                    |                    |                      |                          |
|-------------------------------------------------------------------------|-------------------------------------|-----------------|--------------------|--------------------|----------------------|--------------------------|
| Facturering > Facturen > Stap voo                                       | r stap ge +                         |                 |                    |                    |                      |                          |
| 🎲 WATCH 👘                                                               | 23                                  |                 |                    |                    | V                    | ongefilterd              |
| Facturen   Kosten   Rappo                                               | ortages   Commu                     | inicatie   Behe | er   Beheerextr    | a   Instellingen   | ı Help               | uitloggen                |
|                                                                         |                                     |                 | u bevindt zich     | hier : Facturering | > Facturen > Stap vo | or stap gene             |
|                                                                         | factuurnr. omsc                     | hrijving factu  | urdatum soort ur   | en percentage,     | /periode bedrag      |                          |
| laatste factuur                                                         | 20140024                            | 25-01           | -2014 begroot      | 50.00              | 6050.00              | $\underline{details} >>$ |
| laatste factuur deze klant                                              |                                     | -               | -                  | -                  | -                    | -                        |
| laatste factuur dit project                                             |                                     | -               | -                  | -                  | -                    | -                        |
| projectcode projectnaam                                                 |                                     | klantcode       | e klantnaam        |                    |                      |                          |
| RIEN_WATCH WATCH voor Ri                                                | en proeverijen en ac                | lvies RIEN      | Rien proeverijen e | en advies          |                      |                          |
| Stap 2: begroot of                                                      | en proeverijen en ac<br>f werkelijk | RIEN            | Rien proeverijen e | n advies           |                      |                          |
| <ul> <li>werkelijke uren en werkelijk</li> <li>volgende stap</li> </ul> | (e kosten 3.00                      |                 |                    |                    |                      |                          |

#### Stap 3: Geheel of deel (periode of percentage)

De derde stap is afhankelijk van de keuze bij stap 2. Voor een factuur op basis van begrote uren en begrote kosten kan gekozen worden om alles in één keer te factureren of om een percentage van de uren, artikelen en kosten te factureren.

Bij werkelijke uren en werkelijke kosten kan gekozen worden om alles in één keer te factureren of om een bepaalde periode te factureren.

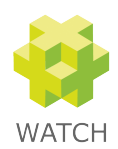

| Facturering > Facturen > Stap voo                                                  | r stap ge 🚽                | -               |               |                 |                            |             |                         |
|------------------------------------------------------------------------------------|----------------------------|-----------------|---------------|-----------------|----------------------------|-------------|-------------------------|
| 🖗 WATCH 👘                                                                          |                            | 23              | <b>E</b>      |                 |                            | Y           | ongefilterd             |
| acturen   Kosten   Rappo                                                           | ortages ( (                | Communicatie    | Beheer   Beł  | ieer extra      | Instellingen   Help        |             | uitloggen               |
|                                                                                    |                            |                 | u b           | evindt zich hie | r : Facturering > Facturen | i > Stap vo | or stap gene            |
|                                                                                    | factuurnr.                 | omschrijving    | factuurdatum  | soort uren      | percentage/periode         | bedrag      |                         |
| aatste factuur                                                                     | 20140024                   |                 | 25-01-2014    | begroot         | 50.00                      | 6050.00     | <u>details &gt;&gt;</u> |
| aatste factuur deze klant                                                          | -                          | -               | -             | -               | -                          | -           | -                       |
| aatste factuur dit project                                                         | -                          | -               | -             | -               | -                          | -           | -                       |
| RIEN_WATCH WATCH voor Ri                                                           | en proeverije<br>te kosten | n en advies RIE | N Rien pro    | everijen en a   | lvies                      |             |                         |
| borte begrote dien en begro                                                        | te kösten                  |                 |               |                 |                            |             |                         |
| tap 3: geheel of                                                                   | deel                       |                 |               |                 |                            |             |                         |
|                                                                                    | egrote koster              | I               |               |                 |                            |             |                         |
| 🔿 alle begrote uren en alle b                                                      |                            |                 |               |                 |                            |             |                         |
| <ul> <li>alle begrote uren en alle b</li> <li>percentage begrote uren e</li> </ul> | n percentage               | begrote kosten  |               |                 |                            |             |                         |
| <ul> <li>alle begrote uren en alle b</li> <li>percentage begrote uren e</li> </ul> | n percentage               | begrote kosten  | percentage 50 | %               |                            |             |                         |
| <ul> <li>alle begrote uren en alle b</li> <li>percentage begrote uren e</li> </ul> | n percentage               | begrote kosten  | percentage 50 | %<br>le stap    |                            |             |                         |

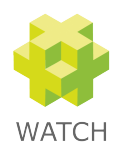

5

| Firefox 🔻                                     |                                   |                                                 |                         |             |           |            |                 |                 |              |                          |
|-----------------------------------------------|-----------------------------------|-------------------------------------------------|-------------------------|-------------|-----------|------------|-----------------|-----------------|--------------|--------------------------|
| Facturering > Factu                           | uren > Stap voo:                  | r stap ge 🚽                                     | F                       |             |           |            |                 |                 |              |                          |
| 🚰 WAT                                         | СН                                |                                                 | 23                      | <b>() 1</b> |           |            |                 |                 | V            | ongefilterd              |
| acturen   Kost                                | ten   Rappo                       | ortages ( C                                     | Communicatie            | Beheer      | '   Behe  | eer extr   | a   Instellin   | igen i Help     | )            | uitlogger                |
|                                               |                                   |                                                 |                         |             | u ber     | vindt zicł | hier : Facture  | ering > Facture | en > Stap vo | or stap gene             |
|                                               |                                   | factuurnr.                                      | omschrijving            | factuur     | datum     | soort u    | ren percent     | age/period      | e bedrag     |                          |
| aatste factuur                                |                                   | 20140024                                        |                         | 25-01-2     | 014       | begroot    | 50.00           |                 | 6050.00      | $\underline{details} >>$ |
| aatste factuur                                | deze klant                        | -                                               | -                       | -           | ·         | -          | -               |                 | -            | -                        |
| aatste factuur                                | dit project                       | -                                               | -                       | -           |           | -          | -               |                 | -            | -                        |
|                                               |                                   |                                                 |                         |             |           |            |                 |                 |              |                          |
| projectcode p                                 | rojectnaam                        |                                                 | kla                     | ntcode      | klantnaa  | im         |                 |                 |              |                          |
| TEN_WATCH W                                   | VATCH VOOR RIG                    | en proeverije                                   | n en advies RIE         | IN I        | Rien proe | verijen (  | en advies       |                 |              |                          |
| oort work alijks                              | e uren en werk                    | eliike koster                                   |                         |             |           |            |                 |                 |              |                          |
| soort werkelijke                              | e dreit eit werk                  | tenjke koster                                   |                         |             |           |            |                 |                 |              |                          |
| Stap 3: ge<br>alle geschreve<br>deel van de w | en uren en all<br>werkelijke urer | <b>deel</b><br>e werkelijke k<br>n en alle werk | kosten<br>elijke kosten |             |           |            |                 |                 |              |                          |
|                                               |                                   |                                                 |                         |             |           | van        | 01-01-2014      | <b>-</b>        |              |                          |
|                                               |                                   |                                                 |                         |             |           | t∕m        | 31-01-2014      | <b>1</b>        |              |                          |
|                                               | 💌 kwartaal                        | 2014                                            | M m                     | aand 201    | 4 januari | ~          | week <u>2</u> 3 | 4 5             |              |                          |
| jaar 2014                                     |                                   |                                                 |                         |             |           |            |                 |                 |              |                          |
| jaar 2014                                     |                                   |                                                 | volgende st             | ap          |           |            |                 |                 |              |                          |

# Stap 4: Bewerken factuurdetails

In de vierde en laatste stap wordt getoond wat er gefactureerd gaat worden. Door het gebruik van het keuzevakje achter elke factuurregel kunnen bepaalde regels wel of niet op de factuur meegenomen worden.

Stap 4 is ook de plek waar het factuurnummer gegenereerd en desgewenst aangepast kan worden.

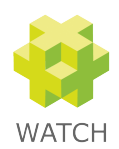

6

| Facturering > Facturen > Stan vo                                                                                                    | oor stap ge                                 | F              |                            |                                                         |                                                                                                    |                                                                      |                                                                                           |
|----------------------------------------------------------------------------------------------------|---------------------------------------------|----------------|----------------------------|---------------------------------------------------------|----------------------------------------------------------------------------------------------------|----------------------------------------------------------------------|-------------------------------------------------------------------------------------------|
| WATCH                                                                                                    |                                             | 23             | <b>(2)</b>                 |                                                         |                                                                                                    | Y                                                                    | ongefilterd                                                                               |
| cturen   Kosten   Rap:                                                                                                    | portages ( (                                | Communicatie   | Beheer   Be                | eheer extra                                             | Instellingen   H                                                                                                    | elp                                                                  | uitlogger                                                                                 |
|                                                                                                    |                                             |                | U                          | bevindt zich H                                          | ier : Facturering > Fac                                                                                              | turen > Stap vo                                                      | or stap gene                                                                              |
|                                                                                                    | factuurnr.                                  | omschrijving   | j factuurdatum             | soort ure                                               | n percentage/peri                                                                                                    | ode bedrag                                                           |                                                                                           |
| atste factuur                                                                                                    | 20140024                                    |                | 25-01-2014                 | begroot                                                 | 50.00                                                                                                    | 6050.00                                                              | <u>details &gt;&gt;</u>                                                                   |
| atste factuur deze klan                                                                                                    | t -                                         | -              | -                          | -                                                       | -                                                                                                    | -                                                                    | -                                                                                         |
| atste factuur dit projec                                                                                                    | t -                                         | -              | -                          | -                                                       | -                                                                                                    | -                                                                    | -                                                                                         |
| rojectcode projectnaar                                                                                                    | n                                           | ki             | antcode klantr             | naam                                                    |                                                                                                    |                                                                      |                                                                                           |
| IEN_WATCH WATCH voor F                                                                                                    | Rien proeverije                             | n en advies RI | EN Rien p                  | roeverijen en                                           | advies                                                                                                    |                                                                      |                                                                                           |
|                                                                                                    |                                             |                |                            |                                                         |                                                                                                    |                                                                      |                                                                                           |
| oort beente wee ee been                                                                                                    |                                             |                |                            |                                                         |                                                                                                    |                                                                      |                                                                                           |
| oort begrote uren en begr                                                                                                    | rote kosten                                 |                |                            |                                                         |                                                                                                    |                                                                      |                                                                                           |
| cort begrote uren en begr<br>col alle uren en alle koste                                                                                                    | n<br>n<br>factuu                            | rdetails       |                            |                                                         |                                                                                                    |                                                                      |                                                                                           |
| oort begrote uren en begr<br>cel alle uren en alle koste<br>tap 4: bewerkei<br>actuurnummer 2014002                                                                                                    | ote kosten<br>n<br>n factuu<br>omschrijvin  | rdetails       |                            |                                                         |                                                                                                    |                                                                      |                                                                                           |
| oort begrote uren en begr<br>eel alle uren en alle koste<br>tap 4: bewerkei<br>octuurnummer 2014002                                                                                                    | n factuu                                    | rdetails<br>9  |                            | ren                                                     | uurtarief                                                                                                    | bedrag                                                               | вту                                                                                       |
| oort begrote uren en begr<br>eel alle uren en alle koste<br>tap 4: bewerkei<br>octuurnummer 2014002<br>rojectonderdeel                                                                                                    | ote kosten<br>In<br>n factuu<br>omschrijvin | rdetails<br>9  | <b>u</b><br>4.             | ren                                                     | uurtarief<br>68.00                                                                                                   | bedrag<br>272.00                                                     | BTW [<br>21 % V                                                                           |
| port begrote uren en begr<br>eel alle uren en alle koste<br>tap 4: bewerken<br>octuurnummer 2014002<br>rojectonderdeel<br>nstallatie in Delft                                                                                                    | n factuu<br>omschrijvin                     | rdetails       | u<br>4.                    | ren<br>00                                               | uurtarief<br>68.00                                                                                                   | <b>bedrag</b><br>272.00                                              | BTW [<br>21 % 💟 [                                                                         |
| bort begrote uren en begr<br>eel alle uren en alle koste<br>tap 4: bewerkei<br>octuurnummer 2014002<br>rojectonderdeel<br>nstallatie in Delft<br>rtikel omschrijving                                                                                                    | n factuu<br>omschrijvin                     | rdetails       | UI<br>4.                   | ren<br>00                                               | uurtarief<br>68.00<br>stukprijs                                                                                      | bedrag<br>272.00                                                     | BTW [<br>21 % ♥ [<br>BTW [                                                                |
| bort begrote uren en begr<br>eel alle uren en alle koste<br>tap 4: bewerkei<br>actuurnummer 2014002<br>rojectonderdeel<br>nstallatie in Delft<br>rtikel omschrijving<br>/ATCH urenregistratie                                                                                  | n factuu<br>omschrijvin                     | rdetails       | u<br>4.<br>1.              | ren<br>00<br>antal<br>00                                | uurtarief<br>68.00<br>stukprijs<br>1250.00                                                                           | bedrag<br>272.00<br>bedrag<br>1250.00                                | BTW [<br>21 % ♥ [<br>BTW [<br>21 % ♥ ]                                                    |
| begrote uren en begr<br>eel alle uren en alle koste<br>tap 4: bevverkei<br>atuurnummer 2014002<br>rojectonderdeel<br>astallatie in Delft<br>rtikel omschrijving<br>ATCH urenregistratie<br>centies gebruiker 11-25                                                             | n factuu<br>omschrijvin                     | rdetails       | un<br>4.<br>1.<br>8.       | ren<br>00<br>00                                         | uurtarief<br>68.00<br>stukprijs<br>1250.00<br>50.00                                                                  | bedrag<br>272.00<br>bedrag<br>1250.00<br>400.00                      | BTW [<br>21 % ♥ [<br>21 % ♥ [<br>21 % ♥ [<br>21 % ♥ [                                     |
| begrote uren en begr<br>eel alle uren en alle koste<br>tap 4: bewerker<br>sctuurnummer 2014002<br>rojectonderdeel<br>nstallatie in Delft<br>rtikel omschrijving<br>(ATCH urenregistratie<br>centies gebruiker 11-25                                                            | ote kosten                                  | rdetails       | ut<br>4.<br>1.<br>8.       | ren<br>00<br>antal<br>00<br>00                          | uurtarief           68.00           stukprijs           1250.00           50.00                                      | bedrag<br>272.00<br>bedrag<br>1250.00<br>400.00                      | BTW [<br>21 % ♥ [<br>21 % ♥ [<br>21 % ♥ [<br>21 % ♥ [<br>21 % ♥ [<br>50]                  |
| oort begrote uren en begr<br>eel alle uren en alle koste<br>tap 4: bewerken<br>actuurnummer 2014002<br>rojectonderdeel<br>nstallatie in Delft<br>rtikel omschrijving<br>(ATCH urenregistratie<br>centies gebruiker 11-25<br>osten omschrijving<br>aalhuur applicatiebeheer tra | n factuu<br>omschrijvin                     | rdetails       | un<br>4.<br>1.<br>8.<br>12 | •en<br>00<br>antal<br>00<br>00<br>00<br>egroot<br>20.00 | uurtarief           68.00           stukprijs           1250.00           50.00           werkelijk           135.00 | bedrag<br>272.00<br>2250.00<br>1250.00<br>400.00<br>bedrag<br>120.00 | BTW [<br>21 % ♥ [<br>21 % ♥ [<br>21 % ♥ [<br>21 % ♥ [<br>21 % ♥ [<br>21 % ♥ [<br>21 % ♥ ] |

Als in stap 4 op de "genereer factuur"-knop wordt geklikt wordt op basis van de uren, artikelen en kosten de factuur met zijn factuurregels gemaakt. In het factuurdetailscherm (Facturering > Facturen > Details) kunnen nog aanpassingen aan de factuur worden gedaan. Vanuit dit scherm kan ook de PDF van de factuur gegenereerd worden.